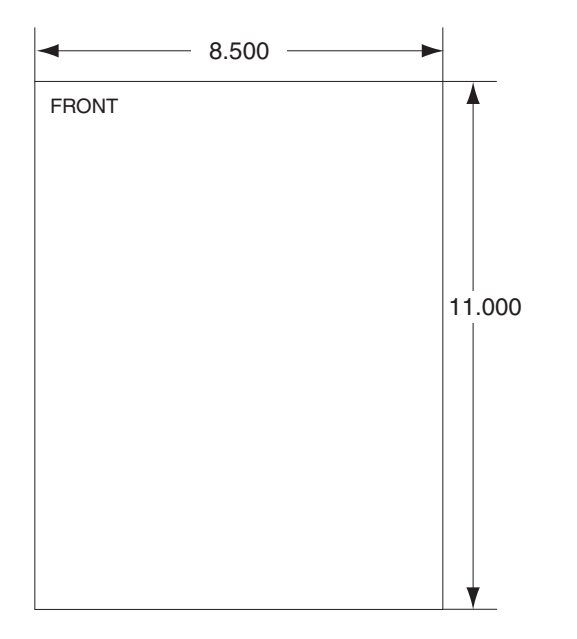

| Additional Notes: | Revision History |                                                                                                    |       |        |           |      |             | Revision Description                           | tion:                                                              |                       |                             |            |
|-------------------|------------------|----------------------------------------------------------------------------------------------------|-------|--------|-----------|------|-------------|------------------------------------------------|--------------------------------------------------------------------|-----------------------|-----------------------------|------------|
|                   |                  | A                                                                                                    | В     | С      | D         | E    | F           | C > Allegion Rebra                             | randing                                                            |                       |                             |            |
| None              |                  |                                                                                                    | 20156 | 062621 | EC #      | EC # | EC #        |                                                |                                                                    |                       |                             |            |
|                   | W/bito           | Papor                                                                                                    |       |        | Edited By |      | Approved By | EC Number                                      | Release Date                                                       |                       |                             |            |
|                   |                  | white raper                                                                                                    |       |        |           |      |             | R. Byun                                        |                                                                    | M. Roberts            | 062621                      | 05-14-2015 |
|                   | N<br>1           | Notes1. printed two sides2. printed black3. tolerance: ± .134. see sheet 2 for artwork5. printed in country may vary6. drawings not to scale |       |        |           |      |             | Title F-Series Wall Mount Replace Instruction  |                                                                    |                       |                             |            |
|                   | 3                |                                                                                                    |       |        |           |      |             | Creation Date No<br>08-29-11                   | Number                                                             | 70200-0029 Revision C |                             |            |
|                   | 5                |                                                                                                    |       |        |           |      |             | Created By<br>J. Ellis<br>Software: Illustrato | Activity<br>3899 Hancock Expwy<br>rator CS6 Security, CO 80911 Cop |                       | Allegion<br>ppyright © 2015 |            |

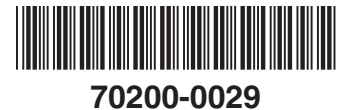

**F** Series Wall Mount

## Replacement

## Installation Instructions

The following instructions apply to all F Series HandReader versions.

- 1. Unlock the reader and rotate.
- 2. Disconnect the power supply from the board.
- 3. Remove and tag all external connections.
- 4. Remove HandReader from wall by sliding it to the right, away from the wall mount. See figure 1 below.

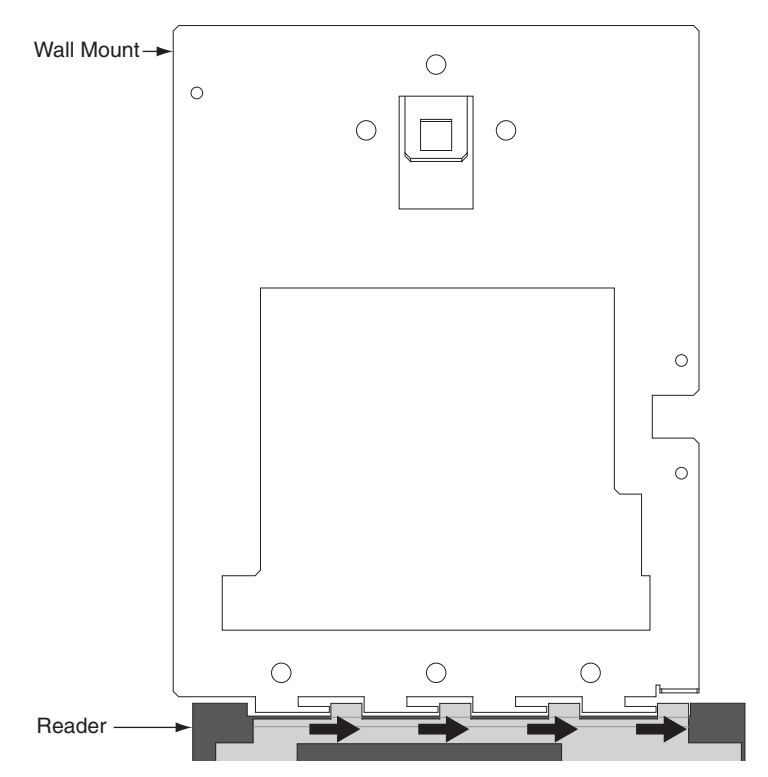

Figure 1

- 5. Remove the five screws that hold the wall mount in place. See figure 2 below.
- 6. Either hang the new wall mount or the paper template at the same height as the original wall mount. The wall mount must hang 48½" from the floor as measured from the top center hole on the panel. Ensure that the bottom line of the new wall mount/template is horizontal to the floor. Mark the locations of the five new screw holes.

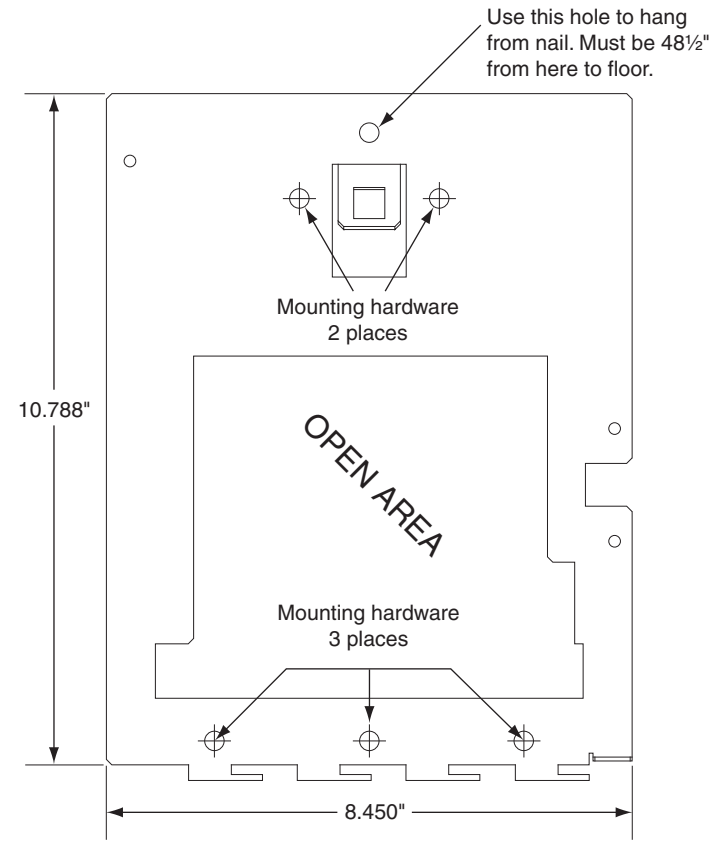

Figure 2

- 7. Install the new mounting hardware to the wall. Place the new wall mount panel against the wall, and install the panel.
- 8. Line up the slots at the bottom of the reader's back with the four hinge pins at the bottom of the wall mount. Slide the reader to the left so the pins go in the slots. This fastens the reader to the wall and wall mount and forms a hinge. See figure 3 below.

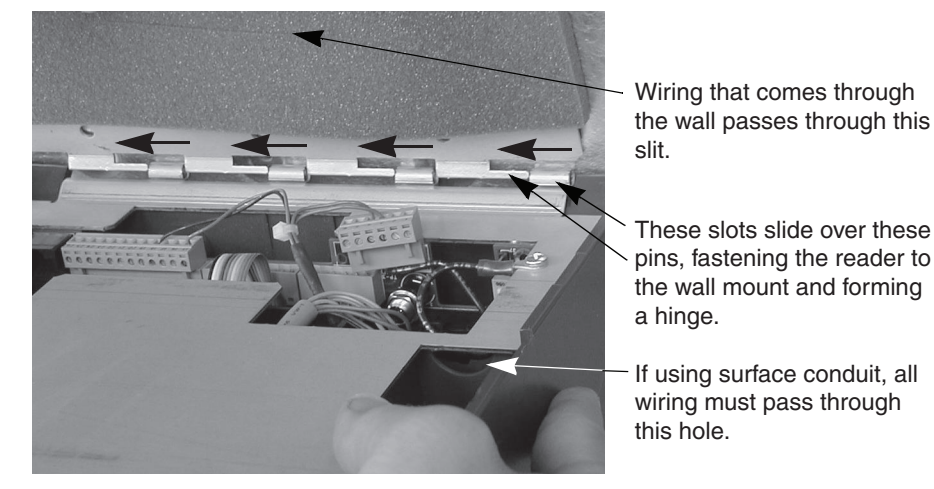

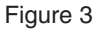

- 9. Reconnect all cables removed in step 3 above.
- 10. Rotate the HandReader back towards the wall, and lock the unit into place with key.

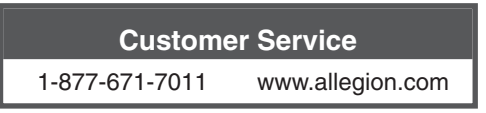

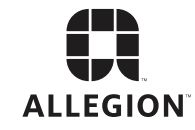

© Allegion 2015 Printed in U.S.A. 70200-0029 Rev. 05/15-c